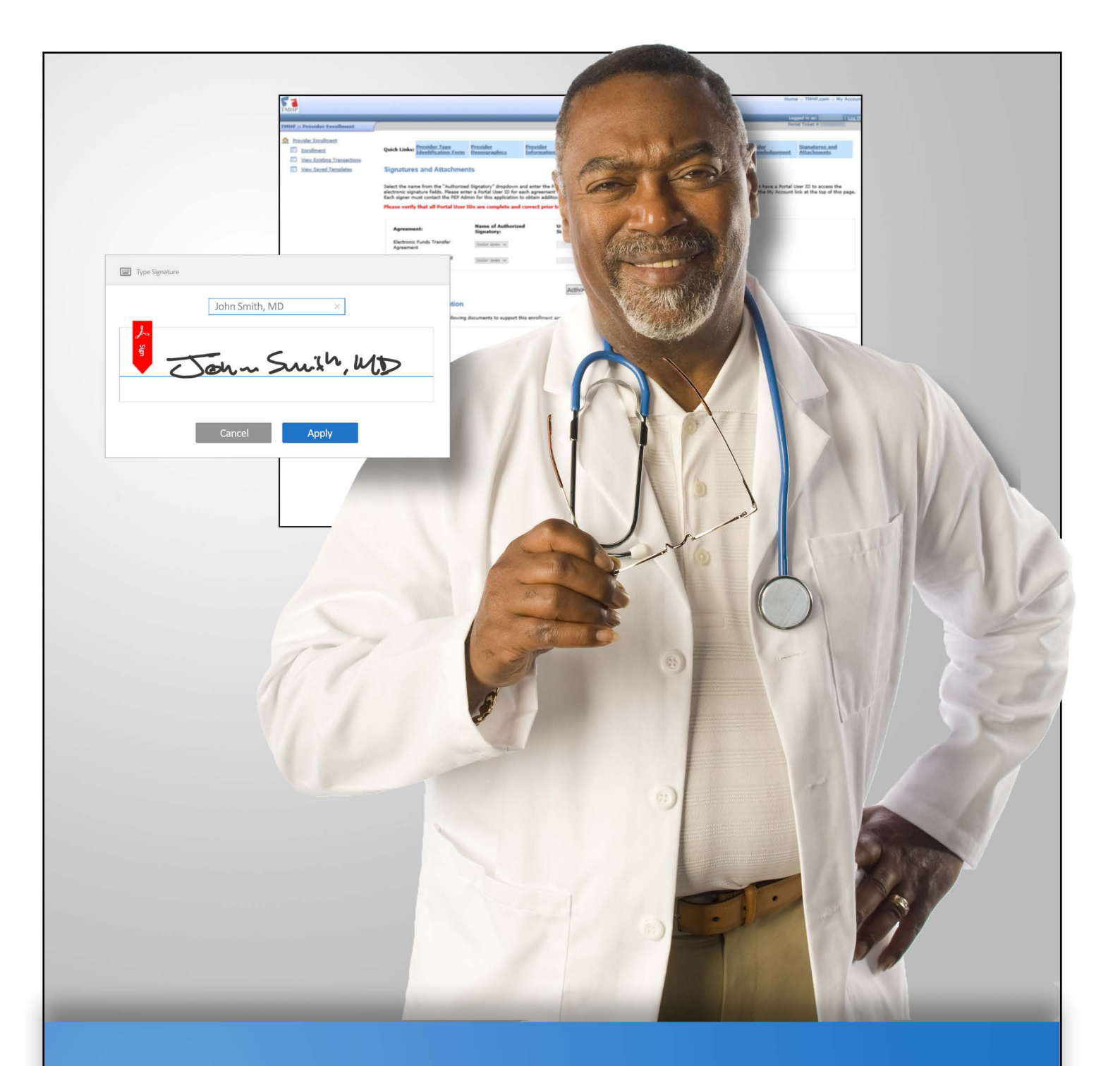

# Provider Enrollment Electronic Signature Instructions

v2019\_0621

# Contents

#### Provider Enrollment

| E | Ilectronic Signature Instructions              | 1 |
|---|------------------------------------------------|---|
|   | Assign the Agreements for Electronic Signature | 1 |
|   | Accept and Sign the Agreements                 | 4 |
|   | Attaching Files to the Application             | 8 |
|   | System Requirements.                           | 8 |

The electronic signatures portion of the <u>Provider Enrollment on the Portal (PEP)</u> process helps providers and provider administrators save time and avoid deficiencies that may occur when physically signing and mailing required documents.

Providers can opt out of this step if they prefer not to e-sign required documentation or they do not have the capability to do so. They can then continue their enrollment application in PEP and provide required documents via mail.

Providers who elect to e-sign documents should remember that these documents are legally binding and there may be some limitations to upload sizes and which documents can and cannot be e-signed.

It is the responsibility of the provider administrator to ensure that all documents are signed, electronically or not, and provided to TMHP in a timely manner. Providers can only submit online applications and use electronic signatures after they have activated a TMHP User Account and a Portal ID. Instructions for activating an account are available in the <u>TMHP Portal Security Provider Training Manual</u>.

#### Assign the Agreements for Electronic Signature

The Provider Administrator must assign the agreements to the enrolling provider so that they can be signed electronically. The following enrollment agreements can be e-signed:

- The Electronic Funds Transfer (EFT) Agreement
- The HHSC Medicaid Provider (Traditional Medicaid) Program Agreement
- The Provider Agreement with the Health and Human Services Commission (HHSC) for Participation in the Children with Special Health Care Needs (CSHCN) Services Program
- The HHSC Medicaid Provider Agreement (THSteps Dental) Agreement
- The HHSC Medicaid Ordering or Referring Provider Agreement
- 1) Acknowledge that the application is complete, then indicate whether electronic signatures will be used to complete the application, or not.

| 51                           |                                                                                                    |                                                                                                    |                              |                                                                                                    |                               |                                                                                                    | 1                           | Home :: TMHP.com :                                                                                                    | My Account                          |
|------------------------------|----------------------------------------------------------------------------------------------------|----------------------------------------------------------------------------------------------------|------------------------------|----------------------------------------------------------------------------------------------------|-------------------------------|----------------------------------------------------------------------------------------------------|-----------------------------|----------------------------------------------------------------------------------------------------|-------------------------------------|
| TMHP                         | 7                                                                                                    | _                                                                                                    | _                            | _                                                                                                    | _                             | _                                                                                                    | _                           | Logged in as:<br>Portal Ticket #                                                                                                    | Log Off                             |
| THIP II: Provider Enrollment | Quick Links: Provider Type<br>Identification Form<br>Final Acknowledgement<br>Application Summary<br>I certify that the information I have<br>becomes available. I understand the<br>declared as an overpayment and si<br>monetary penalties.<br>After you accept and submit the ap<br>R.<br>I acknowledge that the application<br>I will use electronic signatures to<br>After you accept and submit the ap<br>If you need to generate a preview<br>that it will take to generate the pre<br>Important: Generating a preview | Provider<br>Permoaraphics<br>aupplied in this docum<br>at hisping and its, co<br>aupplied in this docum<br>at hisping and its, co<br>biject to recoupment. I<br>plication, you cannot n<br>is complete this application<br>plication, a finalized PC<br>DPD before. The preview<br>PDF does not complete | Provider<br>Information Form | Disclosure of<br>Ownership<br>rect, and complete infor<br>act, or pertinent ornissi<br>act, or pertinent ornissi<br>act, or pertinent ornissi<br>er administrative sanct<br>hile TMHP processes it. | Principal<br>Information Form | Pisclosure of<br>Relationships<br>HHSC or its designee, i<br>and mabe produced<br>includes payment hold,<br>s listed above to review<br>processing,<br>w DDF The size of the en<br>o complete your applicat | Provider<br>Acknowledgement | as or if additional information of the second second secon | mation<br>and is a<br>and<br>submit |
|                              | Previous Page                                                                                                    |                                                                                                    |                              |                                                                                                    |                               |                                                                                                    |                             | Continue and                                                                                                    | d Save                              |

2) Users who selected "Yes" in the previous step will enter the Portal User ID for each agreement in the "User ID of Authorized Signatory" field. PEP will assign each agreement to the designated Portal User ID.

| 51                                                                |                                                                                                    |                                                                                |                                                                                        |                                                                           |                                                                         |                                                      | Hom                                                     | e :: TMHP.com :: My A                              | Account |
|-------------------------------------------------------------------|----------------------------------------------------------------------------------------------------|--------------------------------------------------------------------------------|----------------------------------------------------------------------------------------|---------------------------------------------------------------------------|-------------------------------------------------------------------------|------------------------------------------------------|---------------------------------------------------------|----------------------------------------------------|---------|
| TMITP                                                             |                                                                                                    |                                                                                |                                                                                        | _                                                                         |                                                                         | _                                                    | Lo                                                      | gged in as:                                        | Log Of  |
| TMHP :: Provider Enrollment                                       |                                                                                                    |                                                                                |                                                                                        |                                                                           |                                                                         |                                                      | Por                                                     | tal licket #                                       |         |
| Provider Enrollment     Enrollment     View Existing Transactions | Quick Links: Provider Type<br>Identification Form                                                                        | <u>Provider</u><br>Demographics                                                | Provider<br>Information Form                                                           | <u>Disclosure of</u><br><u>Ownership</u>                                  | Principal<br>Information Form                                           | Disclosure of<br>Relationships                       | <u>Provider</u><br>Acknowledgement                      | Signatures and<br>Attachments                      |         |
| View Saved Templates                                              | Signatures and Attachmen                                                                                                 | ts                                                                             |                                                                                        |                                                                           |                                                                         |                                                      |                                                         |                                                    |         |
|                                                                   | Select the name from the "Authorized<br>electronic signature fields. Please ente<br>Each signer must contact the PEP Adm | Signatory" dropdown a<br>er a Portal User ID for e<br>nin for this application | and enter the Portal ID fi<br>each agreement within th<br>to obtain additional enro    | or each Agreement wit<br>ne "Assigned for Signat<br>Ilment agreement info | hin the "User ID of Signate<br>ture To" field below. To cre<br>rmation. | ory" field below. Each si<br>ate new Portal User ID: | gner must have a Portal<br>s, access the My Account     | User ID to access the<br>link at the top of this p | age.    |
|                                                                   | Please verify that all Portal User I                                                                                     | Ds are complete and                                                            | correct prior to activa                                                                | iting the agreement                                                       | (s) for electronic signat                                               | ure.                                                 |                                                         |                                                    |         |
|                                                                   | Agreement:                                                                                                    | Name of Authorize<br>Signatory:                                                | ed User ID<br>Signato                                                                  | of Authorized<br>ry:                                                      |                                                                         |                                                      |                                                         |                                                    |         |
|                                                                   | Electronic Funds Transfer<br>Agreement                                                                                   | Doctor Jones V                                                                 |                                                                                        |                                                                           |                                                                         |                                                      |                                                         |                                                    |         |
|                                                                   | HHSC Traditional Medicaid<br>Agreement                                                                                   | Doctor Jones V                                                                 |                                                                                        |                                                                           |                                                                         |                                                      |                                                         |                                                    |         |
|                                                                   |                                                                                                    |                                                                                | Act                                                                                    | ivate Agreement i                                                         | for E-Signatures                                                        |                                                      |                                                         |                                                    |         |
|                                                                   | Required Documentation                                                                                                   |                                                                                |                                                                                        |                                                                           |                                                                         |                                                      |                                                         |                                                    |         |
|                                                                   | Complete and attach the following                                                                                        | documents to support t                                                         | his enrollment applicatio                                                              | n:                                                                        |                                                                         |                                                      |                                                         |                                                    |         |
|                                                                   | Attachments                                                                                                    |                                                                                |                                                                                        |                                                                           |                                                                         |                                                      |                                                         |                                                    |         |
|                                                                   | All other required documentation, i<br>attached to this enrollment applica                                               | f applicable, must be e<br>tion.                                               | ither uploaded electronic                                                              | ally or faxed/mailed.                                                     | <u>Click here</u> for more informa                                      | tion on documents that                               | can be electronically sca                               | nned/uploaded and                                  |         |
|                                                                   | These attachments must be saved<br>megabytes.                                                                            | and uploaded as a Port                                                         | table Document File (PDF                                                               | ;) and the maximum fi                                                     | le size limit total for each f                                          | ile is up to 2 megabyte                              | s and for all attached doc                              | uments is up to 20                                 |         |
|                                                                   | Browse                                                                                                    | dd Document                                                                    |                                                                                        |                                                                           |                                                                         |                                                      |                                                         |                                                    |         |
|                                                                   | Agreement                                                                                                    |                                                                                |                                                                                        |                                                                           |                                                                         |                                                      |                                                         |                                                    |         |
|                                                                   | By submitting this application for pr<br>as a provider in the Texas State Pro<br>standards of behavior that, if not m    | rovider enrollment or c<br>ograms. I also agree to<br>iet, can result in admin | redentialing, as well as t<br>adhere to all applicable<br>istrative, civil and/or crir | he information provide<br>laws, administrative ru<br>ninal sanctions.     | d in connection with this a<br>ules, policies, and guideline            | pplication, I acknowled<br>s, and I understand the   | ge that I intend to becom<br>at under these authorities | e enrolled or credential<br>I must adhere to       | led     |
|                                                                   |                                                                                                    |                                                                                |                                                                                        | I Decline                                                                 | I Accept                                                                |                                                      |                                                         |                                                    |         |
|                                                                   | Once the application is accepted a                                                                                       | nd submitted, you will                                                         | not be able to make moo                                                                | difications during TMHF                                                   | <sup>o</sup> processing.                                                |                                                      |                                                         |                                                    |         |
|                                                                   | Previous Page                                                                                                    |                                                                                |                                                                                        |                                                                           |                                                                         |                                                      |                                                         |                                                    |         |

3) Click Validate Portal User ID(s) to validate the Portal User IDs.

| Signatures and Attachments                                                                                       |                                                                                                    |                                                                    |  |  |  |  |
|----------------------------------------------------------------------------------------------------|----------------------------------------------------------------------------------------------------|--------------------------------------------------------------------|--|--|--|--|
| Select the name from the "Authori<br>access the electronic signature fiel<br>at the top of this page. Each signe | Select the name from the "Authorized Signatory" dropdown and enter the Portal ID for each Agreement within the "User ID of Signatory" field below. Each signer must have a Portal User ID to access the electronic signature fields. Please enter a Portal User ID for each agreement within the "Assigned for Signature To" field below. To create new Portal User IDs, access the My Account link at the top of this page. Each signer must contact the PEP Admin for this application to obtain additional enrollment agreement information. |                                                                    |  |  |  |  |
| Please verify that all Portal Use                                                                                | er IDs are complete and corre                                                                                                    | ect prior to activating the agreement(s) for electronic signature. |  |  |  |  |
| Agreement:                                                                                                    | Name of Authorized<br>Signatory:                                                                                                    | User ID of Authorized<br>Signatory:                                |  |  |  |  |
| Electronic Funds Transfer<br>Agreement                                                                           | Doctor Jones 🗸                                                                                                    |                                                                    |  |  |  |  |
| HHSC Traditional Medicaid<br>Agreement                                                                           | Doctor Jones 🗸                                                                                                    |                                                                    |  |  |  |  |
|                                                                                                    |                                                                                                    | Validate Portal User Id(s)                                         |  |  |  |  |

4) PEP will list the designated Portal User IDs and their email addresses. Click **Activate Agreement for E-Signature button** to forward the agreement for the providers' electronic signatures.

| Signatures and Attachme                                                                                        | ents                                                                                                    |                                                                                                    |                                                       |                                                                                                    |
|----------------------------------------------------------------------------------------------------|----------------------------------------------------------------------------------------------------|----------------------------------------------------------------------------------------------------|-------------------------------------------------------|----------------------------------------------------------------------------------------------------|
| elect the name from the "Authoriz<br>lectronic signature fields. Please e<br>ach signer must contact the BED A | ed Signatory" dropdown and enter<br>nter a Portal User ID for each agre<br>dmin for this application to obtain | the Portal ID for each Agreement wi<br>ement within the "Assigned for Signa<br>additional accollment accommon info | thin the "User ID of Sigr<br>ture To" field below. To | atory" field below. Each signer must have a Portal User ID to access the<br>create new Portal User IDs, access the My Account link at the top of this page. |
| lease verify that all Portal Use                                                                               | r IDs are complete and correct                                                                                 | prior to activating the agreement                                                                                  | (s) for electronic sign                               | ature.                                                                                                    |
| Agreement:                                                                                                    | Name of Authorized<br>Signatory:                                                                               | User ID of Authorized<br>Signatory:                                                                                | Email:                                                |                                                                                                    |
| Electronic Funds Transfer<br>Agreement                                                                         | Doctor Jones 🗸                                                                                                 |                                                                                                    |                                                       | Clear                                                                                                    |
| HHSC Traditional Medicaid<br>Agreement                                                                         | Doctor Jones 🗸                                                                                                 |                                                                                                    |                                                       | Clear                                                                                                    |
|                                                                                                    |                                                                                                    |                                                                                                    | ( = c' +                                              | ,<br>                                                                                                    |
|                                                                                                    |                                                                                                    | Activate Agreement                                                                                                 | for E-Signatures                                      |                                                                                                    |

5) TMHP will send the providers an email titled "Signature Required for Texas State Health-Care Program Agreements." The email will prompt them to log in to the TMHP portal with their Portal User ID and e-sign their agreements.

| 🖂   🛃 🧉 😈 🐟 🗇 📮 🛛 Signature Required for Texas State Health-Care Program Agreements - Message (Plain Text) 📃 💷 🔤 |                                                                                                    |                                                             |                       |                                                                            |                  |      |  |  |
|----------------------------------------------------------------------------------------------------|----------------------------------------------------------------------------------------------------|-------------------------------------------------------------|-----------------------|----------------------------------------------------------------------------|------------------|------|--|--|
| File Message Voltag                                                                                              |                                                                                                    |                                                             |                       |                                                                            |                  |      |  |  |
| ignore X<br>& Junk + Delete                                                                                      | Reply Reply Forward Nore                                                                                                    | ng Pi Move to: ?<br>A To Manager<br>→<br>→ Team E-mail<br>→ | Move                  | <ul> <li>Mark Unread</li> <li>Categorize ▼</li> <li>Follow Up ▼</li> </ul> | a ∰<br>Translate | Zoom |  |  |
| Delete                                                                                                    | Respond                                                                                                    | Quick Steps 5                                               | Move                  | Tags 🕞                                                                     | Editing          | Zoom |  |  |
| From:<br>To:<br>Cc:<br>Subject: Sign                                                                             | From: © @tmhp.com Sent: Thu 4/16/2015 10:29 AM<br>To: ©<br>Cc: ©<br>Subject: Signature Required for Taxas State Health Care Program Agreements                                                |                                                             |                       |                                                                            |                  |      |  |  |
| 4/16/2015                                                                                                    |                                                                                                    |                                                             |                       |                                                                            |                  |      |  |  |
| Dear Provider:                                                                                                   |                                                                                                    |                                                             |                       |                                                                            |                  |      |  |  |
| Your signature<br>Traditional Me                                                                                 | on the following agreements is<br>dicaid (THSteps Dental)                                                                                                    | required to complete provi                                  | der enrollment applic | ation number                                                               | : HHSC           |      |  |  |
| To sign and cor                                                                                                  | nplete the agreements, you mu                                                                                                    | st log in to your TMHP port                                 | al account on the TMI | HP website at <u>ww</u>                                                    | vw.tmhp.com.     |      |  |  |
| To access the p<br>account, who i                                                                                | provider enrollment application r<br>s copied on this email.                                                                                                    | umber , you mus                                             | t contact the provide | r administrator of                                                         | f your TMHP po   | rtal |  |  |
| If you received                                                                                                  | this email in error, please notify                                                                                                    | the provider administrato                                   | r of your TMHP porta  | account and del                                                            | ete the email.   |      |  |  |
| If you have any<br>CSHCN Service                                                                                 | If you have any general questions about provider applications, please call the TMHP Contact Center at 1-800-925-9126 or the TMHP-<br>CSHCN Services Program Contact Center at 1-800-568-2413. |                                                             |                       |                                                                            |                  |      |  |  |
|                                                                                                    |                                                                                                    |                                                             |                       |                                                                            |                  |      |  |  |
|                                                                                                    |                                                                                                    |                                                             |                       |                                                                            |                  |      |  |  |
|                                                                                                    |                                                                                                    |                                                             |                       |                                                                            |                  |      |  |  |
| 2                                                                                                    | @tmhp.com                                                                                                    |                                                             |                       |                                                                            |                  | 22 ^ |  |  |

## Accept and Sign the Agreements

When the Provider Administrator assigns the agreements to the provider, the provider must log in to PEP with a Portal User Account.

1) Once logged into My Account, click Administer a Provider Enrollment Transaction.

| 51                        |                                                                                                    | Home :: TMHP.com :: My Acco |
|---------------------------|----------------------------------------------------------------------------------------------------|-----------------------------|
| TMHP                      |                                                                                                    | Logged in as:   Log         |
| Navigation                |                                                                                                    |                             |
| G ▲ THHE.com • My Account | Welcome to My Account. This section allows a user to perform various maintenance activities for their TMHP account.         Click the appropriate link for access to the maintenance options.         Acute Care Online Portal         View. R&S/COF_Reports         View. PEP Provider Reports         TextMedConnect         Prior. Authorization         View. MET_Provider Reports         View. MET_Provider Reports         View. MET_Provider Reports         View. AC. AC.PC Supplemental Payment Reports         View. Payment Amounts         Medical Client Portal for Providers         Fee. Schedule         Message_Dashboard (You have 0 unread messages)                                                                                                    |                             |
|                           | Manage Provider Accounts         Administer a Provider Identifier         Berome a Drovider Administrator for a Provider Identifier (authorization required).         Administer a Provider Enrollment Transaction         Open the provider enrollment application         Berome a Drovider enrollment application         Create a new user         Create a new user for existing Provider Identifier.         Link an existing user to a Provider Identifier that you administer.         Provider Information, Management System         Check re-enrollment Information, Manage provider addresses, self-declared specialities & subspecialities and other demographic information.         Texas Medical EHR Information, Manage provider addresses, self-declared specialities & subspecialities and other demographic information.         Texas Medical EHR Information, Angaeg provider addresses, self-declared specialities & subspecialities and other demographic information.         Texas Medical EHR Information, Manage provider addresses, self-declared specialities & subspecialities and other demographic Information.         Texas Medical EHR Information Advice (ERA)         Enroll to receive Electronic Remittance Advice (ERA)         Enroll to receive Steronic Remittance Advice (ERA)         Add a new Provider Jorms/EDU/TMIP-ERS-Agreement.pdf         EVV. Portal         Add a new Provider Vendor Selection Form or search and update an existing form.         Change your Membed of delivery of R&S repor |                             |
|                           | Submit Administrative Appeal<br>Upload an Administrative Appeal. Note: This is not intended for any other appeal process other than                                                                                                    |                             |

2) Click View Existing Transactions.

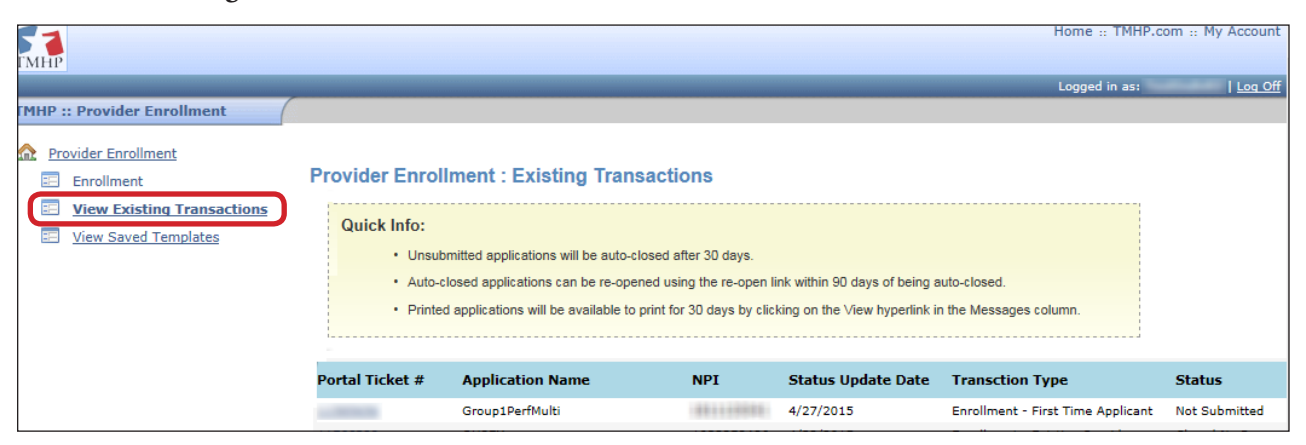

3) In the "Link to Agreement" column, click the link to e-sign the agreement through Adobe Echo Sign.

| gnatures and Attachr                                                                               | ments                                                                                                    |                                                                                                    |                                                                |                                                                                        |                                                                                 |                          |                                                                          |
|----------------------------------------------------------------------------------------------------|----------------------------------------------------------------------------------------------------|----------------------------------------------------------------------------------------------------|----------------------------------------------------------------|----------------------------------------------------------------------------------------|---------------------------------------------------------------------------------|--------------------------|--------------------------------------------------------------------------|
| lect the name from the "Autho<br>ctronic signature fields. Please<br>ch signer must contact the PE | orized Signatory" dropdown a<br>e enter a Portal User ID for e<br>P Admin for this application t<br>lser IDs are complete and | ind enter the Portal ID for each<br>ach agreement within the "Assi<br>o obtain additional enrollment a | Agreement within t<br>gned for Signature<br>agreement informat | the "User ID of Signa<br>To" field below. To c<br>tion.<br><b>for electronic signa</b> | tory" field below. Each signer<br>reate new Portal User IDs, ac<br><b>ture.</b> | r must hav<br>cess the M | e a Portal User ID to access the<br>y Account link at the top of this pa |
| Agreement:                                                                                         | Name of Authorized<br>Signatory:                                                                                              | User ID of Authorized<br>Signatory:                                                                    | Email:                                                         |                                                                                        | Link to Agreement:                                                              | Status:                  |                                                                          |
| Electronic Funds Transfer<br>Agreement                                                             | Doctor Jones 🗸                                                                                                    |                                                                                                    |                                                                | Clear                                                                                  | Click Here to E-Sign                                                            | Sent                     | Remind/Re-Send Email                                                     |
| HHSC Traditional Medicaid<br>Agreement                                                             | Doctor Jones 🗸                                                                                                    |                                                                                                    |                                                                | Clear                                                                                  | Click Here to E-Sign                                                            | Sent                     | Remind/Re-Send Email                                                     |
|                                                                                                    |                                                                                                    | Activate                                                                                               | Agreement for                                                  | E-Signatures                                                                           |                                                                                 |                          |                                                                          |

4) If the designated provider decides they do not want to e-sign, after clicking on the Link to Agreement in Step 3, they would click the Option drop-down box and select, "I will not e-sign".

| Powerei<br>Adobe                         | EchoSign                                                                                                    | (?)                       |  |  |  |
|------------------------------------------|----------------------------------------------------------------------------------------------------|---------------------------|--|--|--|
| Options 🗸                                | Enrollment Agreements                                                                                                    | Next Required 4           |  |  |  |
| I will not e-sign<br>Clear document data | HHSC Medicaid Provider Agreement                                                                                                    |                           |  |  |  |
|                                          | Name of provider enrolling:                                                                                                    |                           |  |  |  |
|                                          | 1027bill Alberta                                                                                                    |                           |  |  |  |
| Church                                   | Medicare provider ID number: (if applicable) Medicare provider ID number: (if applicable)                                                                                                    |                           |  |  |  |
| Start                                    | Physical address (where health care is rendered): Providers MUST enter the physical address where the services are rendered to clients. If the accounting, corporate, or mailing address is entered in this physical address field, the application may be denied.                                                                                                    |                           |  |  |  |
|                                          | Number Street Suite City State ZIP                                                                                                    |                           |  |  |  |
|                                          | 10/160 Albarta, Round Rook, 73, 78884                                                                                                    |                           |  |  |  |
|                                          | Number Street Suite City State ZIP                                                                                                    |                           |  |  |  |
|                                          | 102040 Alberta, Round Rock, 73, 78884                                                                                                    |                           |  |  |  |
|                                          | As a condition for participation as a provider under the Texas Medical Assistance Program (Medicaid), the provider (Provider) agrees to comply with all terms and conditions of this Agreement.  I. ALL PROVIDERS  1.1 Agreement and documents constituting Agreement. The current <i>Texas Medicaid Provider Procedures Manual</i> (Provider Manual) may be accessed via the internet at www.tmhp.com. Provider has a duty to become educated and knowledgeable with the contents and procedures contained in the Provider Manual. Provider agrees to comply with all of the requirements of the Provider Manual, as well as all state and federal laws governing or regulating Medicaid, and provider further acknowledges and agrees that the provider is responsible for ensuring that all employees and agents of the provider also comply. Provider agrees to acknowledge HIHSC's provision of enrollment processes and authority to make enrollment decisions as found in Title 1, Part 15, Chapter 352 of the Texas Administrative Code. Provider is specifically responsible for ensuring that the provider and all employees and agrees on the provider is each agrees that the provider and its principals will be held responsible for violations of this agreement through any acts or omissions of the provider, its employees, and its gents. For purposes of this agreement, a principal of the provider includes all owners with a direct or indirect ownership or control interest of 5 percent or more, all corporate officers and directors, all limited and non-limited partners, and all shareholders of a legal entity, including a professional corporation, professional association, or limited liability company. Principals of the provider further include managing employee(s) or agents whe exercise operational or managerial control or who directly or indirectly manage the conductof au-to-any operations. |                           |  |  |  |
|                                          | 1.2 State and Federal regulat ( ) v () v () v () tents. 1 / 5 () () () () () () () () () () () () ()                                                                                                    | ×                         |  |  |  |
| Language English: US                     | O 2015 Adobe Systems Incorporated All rights reserved Terms Privacy Cookies                                                                                                    | Consumer Disclosure Trust |  |  |  |

5) All of the required fields must be completed for each agreement. Portal Users will not be able to proceed to the next field if the required fields have not been completed. Multiple agreements may be displayed. Each agreement will have a separate link and must be signed individually. All of the agreements must be completed before the application is submitted.

Agreement Example:

| Рошен<br>ТЕХА МЕЙСКИР<br>Активиски сонистик | E EchoSign HHSC                                                                                                    | ?         |
|---------------------------------------------|----------------------------------------------------------------------------------------------------|-----------|
| Options 👻                                   | Enrollment Agreements                                                                                                    | Completed |
|                                             | HHSC Medicaid Provider Agreement                                                                                                    |           |
|                                             | Name of provider enrolling:                                                                                                    |           |
|                                             | Dama Roma                                                                                                    |           |
|                                             | Medicaid TPI: (if applicable) Medicare provider ID number: (if applicable)                                                                                                    |           |
|                                             | Included Table                                                                                                    |           |
|                                             | Physical address (where health care is rendered): Providers MUST enter the physical address where the services are rendered to clients. If the accounting, corporate, or mailing address is entered in this physical address field, the application may be denied.<br>Number Street Street Street                                                                                                    |           |
|                                             | 1788 Hallerine Has. D. Paulit, To. 70750                                                                                                    |           |
|                                             | Accounting/billing address: (if applicable)                                                                                                    |           |
|                                             | Number Street Suite City State ZIP                                                                                                    | 5         |
|                                             | As a condition for participation as a provider under the Texas Medical Assistance Program (Medicaid), the provider (Provider) agrees to comply with all terms and conditions of this Agreement.  ALL PROVIDERS  Agreement and documents constituting Agreement. The current <i>Texas Medicaid Provider Procedures Manual</i> (Provider Manual) may be accessed via the internet at www.tmhp.com. Provider has a duty to become educated and knowledgeable with the contents and procedures contained in the Provider Manual. Provider garees to comply with all of the requirements of the Provider interposite for ensuing that all entipleses and agents of the Provider Manual, as well as all state and federal laws governing or regulating Medicaid, and provider further acknowledges and agrees that the provider is responsible for ensuing that all employees and agents of the Drovider also comply. Provider agrees to the Provider Single HISC's provider a provider is specifically responsible for ensuing that the provider and and proved and and provider of the Provider and and the text of the Texas Administrative Code. Provider is a specifically responsible for ensuing that the provider and all employees and agents of the Provider index of Tile 1, Part 15, Chapter 371 of the Texas Administrative Code, related to wate, abuse and fraud, and provider acknowledges and agrees that the provider and is principals will be held responsible for viorbide inclusions of this agreement through may acts or omissions of the provider, is engeloses. For purposes of this agreement, a principal of the provider inclused all covers with a direct or indirect ownership or control interest of 5 percent or more, all corporate officers and directors, all limited and non-limited partners, and all stateholders of a legal entity, including a professional accorporation, professional association, or limited liability company. Principals of the provider further include managing employee(s) or agents who exercise operational or managerial control or who directly or indirectly manage |           |
| Saved                                       | 1.2 State and Federal regulatory requirements.                                                                                                    |           |
|                                             | 1.2.1 By signing this agreement, Provider certifies that the provider and its principals have not been excluded, suspended, debarred, revoked or any other<br>synonymous action from participation in any program under Title XVIII (Medicare), Title XIX (Medicaid), or under the provisions of Executive                                                                                                    |           |
|                                             | I agree to the Terms of Use and Consumer Disclosure of this document Click to sign                                                                                                    |           |

6) Click **Click to sign** to submit e-signature.

|                                                                      |               | <u> </u> |
|----------------------------------------------------------------------|---------------|----------|
| I agree to the Terms of Use and Consumer Disclosure of this document | Click to sign |          |
|                                                                      |               |          |

7) Signees will type their name in the **Type Signature** window, and click **Apply**.

| I ype Signature |              |
|-----------------|--------------|
|                 | Test Test MD |
| Ser             | Test Test HD |
|                 | Cancel Apply |

8) The "Enrollment Agreement confirmation" page will display all of the completed and signed agreements. Click **Download a copy** button to view or save a copy of the agreement.

9) Close the Adobe EchoSign page, and the e-sign status in the associated PEP application will change from **Sent** to **Signed**.

| ronic signature fields. Pleas<br>signer must contact the PE | e enter a Portal User ID for e   | each agreement within the "Assi<br>to obtain additional enrollment a | gned for Signature<br>agreement informati | To" field below. To cre<br>ion. | eate new Portal User IDs, ac | cess the M | y Account link at the top of thi |
|-------------------------------------------------------------|----------------------------------|----------------------------------------------------------------------|-------------------------------------------|---------------------------------|------------------------------|------------|----------------------------------|
| Agreement:                                                  | Name of Authorized<br>Signatory: | User ID of Authorized<br>Signatory:                                  | Email:                                    | or electronic signat            | Link to Agreement:           | Status:    |                                  |
| Electronic Funds Transfer<br>Agreement                      | Doctor Jones 🗸                   |                                                                      |                                           | Clear                           | Click Here to E-Sign         | Signed     | Remind/Re-Send Ema               |
| HHSC Traditional Medicaid<br>Agreement                      | Doctor Jones 🗸                   | ł.                                                                   |                                           | Clear                           | Click Here to E-Sign         | Signed     | Remind/Re-Send Ema               |

# **Attaching Files to the Application**

Providers can attach and submit their supporting documents, regardless of whether they would like to e-sign or not.

The following conditions apply:

- All attachments must be saved and uploaded as Portable Document Format (PDF) files.
- Each attachment has a maximum file size of 2 megabytes, and the total size of all of the attached PDFs cannot exceed 20 megabytes.
- If the required documents are not attached to the online application, the provider must mail or fax the documents to TMHP as specified in the "Provider Enrollment" section of the *Texas Medicaid Provider Procedures Manual*.

| uachmenus                                                  |                                                                                                    |
|------------------------------------------------------------|----------------------------------------------------------------------------------------------------|
| All other required document<br>attached to this enrollment | ation, if applicable, must be either uploaded electronically or faxed/mailed. <u>Click here</u> for more information on documents that can be electronically scanned/uploaded and application. |
| These attachments must be                                  | saved and uploaded as a Portable Document File (PDF) and the maximum file size limit total for each file is up to 2 megabytes and for all attached documents is up to 20                       |
| megabytes.                                                 |                                                                                                    |
|                                                            |                                                                                                    |
| Brows                                                      | a Add Document                                                                                                    |
| Brows<br>File Name                                         | and Document                                                                                                    |

Once all attachments have been uploaded, click **I Accept** to submit the application. The application cannot be modified after clicking the "I Accept" button.

| greement                                                                                                    |                                                                                                    |
|----------------------------------------------------------------------------------------------------|----------------------------------------------------------------------------------------------------|
| By submitting this application for provider enrollme<br>as a provider in the Texas State Programs. I also a<br>standards of behavior that, if not met, can result ir | Int or credentialing, as well as the information provided in connection with this application, I acknowledge that I intend to become enrolled or credentialed gree to adhere to all applicable laws, administrative rules, policies, and guidelines, and I understand that under these authorities I must adhere to administrative, civil and/or criminal sanctions. |
| Once the application is accepted and submitted                                                                                                    | ou will not be able to make modifications during TMHP processing.                                                                                                    |

## System Requirements

Internet Explorer 11 should be used to access applications on the TMHP website. TMHP recommends Google Chrome or Mozilla Firefox for providers that use a computer operating system that is not compatible with Internet Explorer 11, such as Microsoft Edge. Adobe Acrobat 10.0 or a more recent version is also needed.